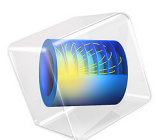

# Surface-to-Surface Radiation with Diffuse and Specular Reflection

This model is licensed under the COMSOL Software License Agreement 6.1. All trademarks are the property of their respective owners. See www.comsol.com/trademarks. This tutorial shows how to use the Surface-to-Surface Radiation interface to simulate radiative heat transfer with radiation between diffuse emitters and diffuse-and-specular reflectors. This application is separated in two parts. The first part focuses on a validation test for the radiative heat flux computed from the ray shooting algorithm, wherein results are compared to an analytical solution for two parallel plates at constant temperature. The second part introduces coupling with Heat Transfer in Solids.

# Introduction

Opaque surfaces can reflect incident energy in a diffuse and/or specular way. The smoother the opaque surface, the more specular the reflection is expected to be.

Following Ref. 1, the hemispherical reflectivity  $\rho$  of an opaque surface reads

$$\rho = \rho^s + \rho^d = 1 - \varepsilon, \tag{1}$$

where  $\rho^s$ ,  $\rho^d$ , and  $\varepsilon$  are the specular reflectivity, the diffuse reflectivity, and the diffuse emissivity of the surface, respectively.

For an irradiation G, the outgoing energy is the radiosity  $\varepsilon E_b + \rho^d G$  plus the energy reflected specularly  $\rho^s G$ , so that the net radiative heat flux reads

$$q = \varepsilon(G - E_b)$$

with  $E_b$  the blackbody emissive power

$$E_b = \sigma T^4$$

and G is the irradiation

$$G = \int_{A} J(\mathbf{r}') dF^s_{dA-dA'} + G^s_0$$

The latter expression depends on the external irradiation  $G_0^s$  and on the differential specular view factor  $dF_{dA-dA'}^s$ .

For more details on the terminology see Ref. 1.

Model Definition

The model uses the ray shooting algorithm as the surface-to-surface radiation method to model radiative heat transfer. The heat flux at each boundary element on the surface is

computed by sending rays outward from the surface to query the temperatures of other surfaces in the geometry.

When **Ray shooting** is selected in the **Radiation Settings** section, the user can adjust three parameters to speed up the simulation and/or to get more accurate results, namely the **Radiation resolution**, the **Tolerance**, and the **Maximum number of adaptations**. These settings are described in the *Settings for the Surface-to-Surface Radiation Interface* section of the *Heat Transfer Module User's Guide*. This benchmark model illustrates the importance of the radiation resolution.

The Opaque Surface feature is used to model surfaces that are diffuse emitters and diffusespecular reflectors. The emissivity and the specular reflectivity are defined in the **Surface Radiative Properties** section. The diffuse reflectivity is then set from Equation 1.

The model is separated into two parts.

In the first part, the numerical result obtained with the Surface-to-Surface Radiation interface is compared to the exact analytical solution.

This computes the heat flux at the surfaces of two identical infinitely long (out-of-plane in Figure 1) parallel plates placed in cold surroundings with mixed diffuse-specular radiation at their surfaces.

The geometry is illustrated in Figure 1. For the benchmark model, the lower and upper plates have the same temperature,  $T_l = T_u = T$ , the same emissivity,  $\varepsilon_l = \varepsilon_u = \varepsilon$ , and the same probability of specular reflection, such that  $\rho_l = \rho_u = \rho$ .

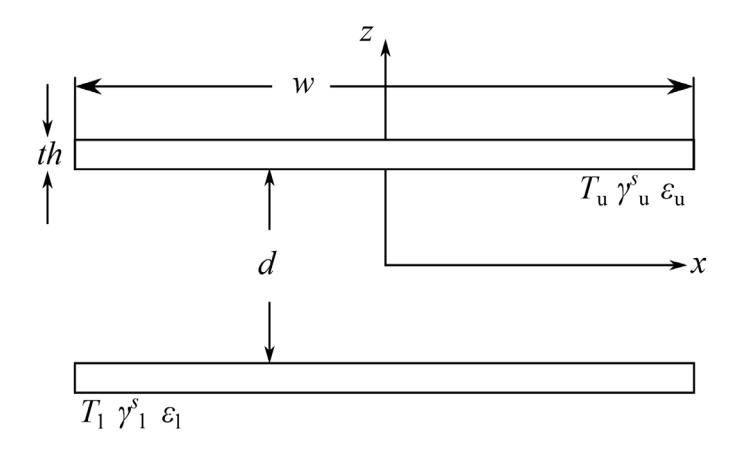

Figure 1: Schematics of the problem. The width of the plates is w = 10 cm, their thickness th = w/20, and the distance between the plates set to d = 10 cm. The temperature, emissivity and probability of specular reflection are equal for both plates and respectively set to T = 300 K,  $\varepsilon = 0.6$ , and  $\rho^{\circ} = 0.32$ .

Using symmetries, it is possible to determine the heat flux  $(q_l = q_u = q)$  on the lower and upper plates using the following analytical solution (see Ref. 1):

$$1 - (1 - \rho^{s}) \int_{-W/2}^{W/2} \frac{1}{2} \sum_{k=1}^{\infty} \frac{(\rho^{s})^{k-1} k^{2} d\xi'}{(k^{2} + (\xi - \xi')^{2})^{3/2}} = \frac{\Psi(\xi)}{\varepsilon} - \frac{\rho^{d}}{\varepsilon} \left( \int_{-W/2}^{W/2} \Psi(\xi') \frac{1}{2} \sum_{k=1}^{\infty} \frac{(\rho^{s})^{k-1} k^{2} d\xi'}{(k^{2} + (\xi - \xi')^{2})^{3/2}} \right)$$

Here  $\xi = x/d$ , W = w/d, and  $\Psi = q/E_b$ . The heat flux can be computed using numerical quadrature; a typical solution is presented in Figure 2.

The second part keeps the parallel plates arrangement (same geometry) but changes the surface properties and couple the radiation model developed above to the Heat Transfer

in Solids interface. Table 1 displays the surface parameters used for this part of the application.

| TAB | LE | I: | SURFACE | PARAMETERS. |
|-----|----|----|---------|-------------|
|-----|----|----|---------|-------------|

| Surfaces    | ε   | $\rho^s$ |
|-------------|-----|----------|
| Lower plate | 0.9 | 0.01     |
| Upper plate | 0.6 | 0.32     |

For this model, the upper plate, made of copper, is heated locally from the top. The lower plate, made of quartz, is heated by the radiation emitted from the upper plate. Both plates simultaneously loss heat by natural convection. The plates' surrounding temperature is set to 300 K.

# Results and Discussion

Figure 2 shows a comparison of the normalized heat flux at the plate's surfaces for the exact and numerical solutions (benchmark model). A good agreement is observed; the relative error in the radiative heat flux is below one percent.

When the radiative heat flux computed using the Surface-to-Surface Radiation interface is coupled to the Heat Transfer in Solids interface, the temperature field shown in Figure 3 is obtained. Figure 4 displays the normalized heat flux at the top of the lower plate and at the bottom of the upper plate.

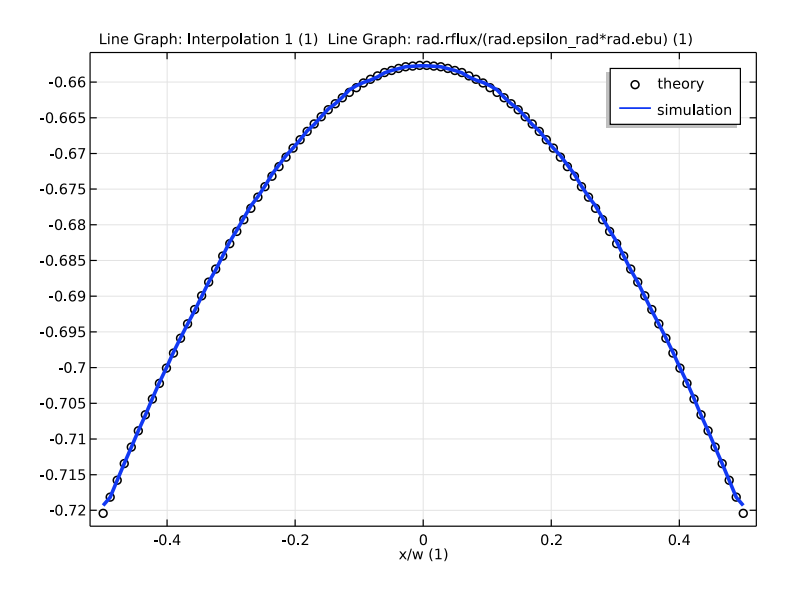

Figure 2: Normalized heat flux at the bottom of the upper plate for T = 300 K,  $\varepsilon = 0.6$ ,  $\rho^s = 0.32$  and w/d = 1. The black circles represent the exact solution obtained from numerical quadrature see Ref. 1.

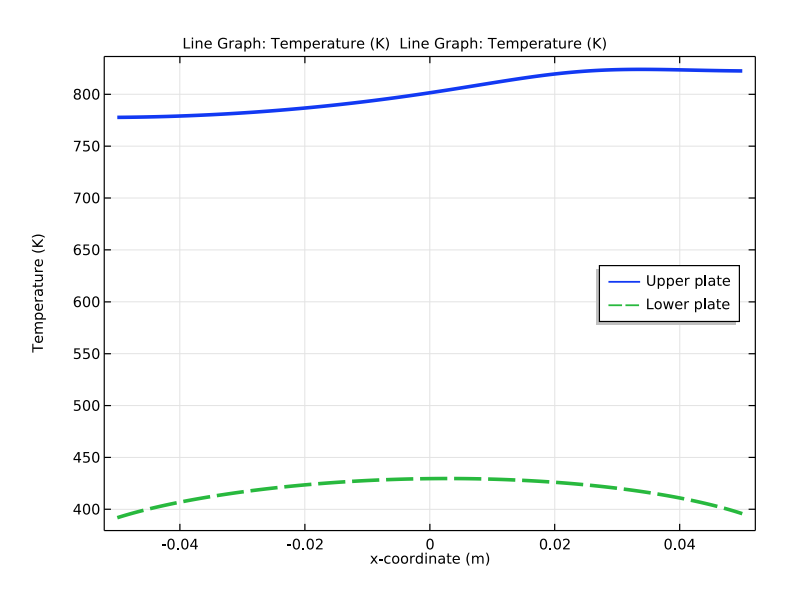

Figure 3: Temperature of the inner surfaces of the plates for the coupled model.

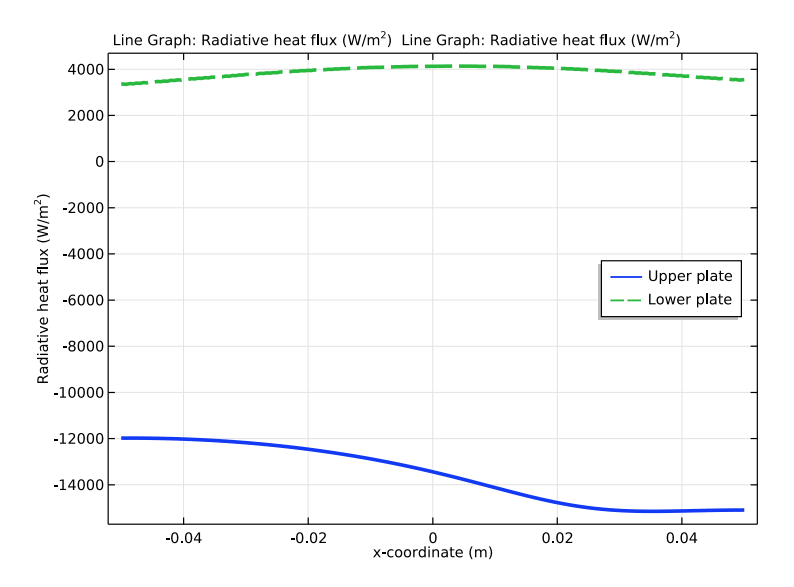

Figure 4: Radiative heat flux at the surface of the plates for the coupled model.

# Notes About the COMSOL Implementation

The first study could have been done using lines instead of rectangles to model parallel plates, and even making use of the Symmetry for Surface-to-Surface Radiation feature to reduce the number of degrees of freedom. The Radiation Settings to use in the second study for such a geometry are determined from the first (validation) study.

# Reference

1. M.F. Modest, Radiative Heat Transfer, 2nd. ed., Academic Press, 2003.

**Application Library path:** Heat\_Transfer\_Module/Thermal\_Radiation/ parallel\_plates\_diffuse\_specular\_ray\_shooting

# Modeling Instructions

From the File menu, choose New.

### NEW

In the New window, click 🔗 Model Wizard.

# MODEL WIZARD

- I In the Model Wizard window, click 🧐 2D.
- 2 In the Select Physics tree, select Heat Transfer>Radiation>Surface-to-Surface Radiation (rad).
- 3 Click Add.
- 4 Click  $\bigcirc$  Study.
- 5 In the Select Study tree, select General Studies>Stationary.
- 6 Click **M** Done.

#### **GLOBAL DEFINITIONS**

#### Parameters 1

- I In the Model Builder window, under Global Definitions click Parameters I.
- 2 In the Settings window for Parameters, locate the Parameters section.

| Name | Expression | Value   | Description                 |
|------|------------|---------|-----------------------------|
| W    | 10[cm]     | 0.1 m   | Width of the plates         |
| d    | 10[cm]     | 0.1 m   | Distance between the plates |
| th   | w/20       | 0.005 m | Thickness of the plates     |
| Т0   | 300[K]     | 300 K   | Room temperature            |

**3** In the table, enter the following settings:

#### GEOMETRY I

Lower plate

- I In the **Geometry** toolbar, click **Rectangle**.
- 2 In the Settings window for Rectangle, locate the Size and Shape section.
- **3** In the **Width** text field, type w.
- 4 In the **Height** text field, type th.
- 5 Locate the Position section. From the Base list, choose Center.
- 6 In the y text field, type -(d+th)/2.
- **7** Locate the **Selections of Resulting Entities** section. Select the **Resulting objects selection** check box.

- 8 From the Show in physics list, choose Boundary selection.
- 9 In the Label text field, type Lower plate.

# Upper plate

- I Right-click Lower plate and choose Duplicate.
- 2 In the Settings window for Rectangle, locate the Position section.
- 3 In the y text field, type (d+th)/2.
- 4 In the Label text field, type Upper plate.

# DEFINITIONS

Study I

- I In the Model Builder window, expand the Component I (compl)>Definitions node.
- 2 Right-click **Definitions** and choose **Variables**.
- 3 In the Settings window for Variables, locate the Geometric Entity Selection section.
- **4** From the **Geometric entity level** list, choose **Boundary**.
- 5 From the Selection list, choose All boundaries.
- 6 In the Label text field, type Study 1.
- 7 Locate the Variables section. In the table, enter the following settings:

| Name        | Expression | Unit | Description          |
|-------------|------------|------|----------------------|
| epsilon_mat | 0.6        |      | Emissivity           |
| rhod_mat    | 0.08       |      | Diffuse reflectivity |

Interpolation 1 (int1)

- I In the Home toolbar, click f(x) Functions and choose Local>Interpolation.
- 2 In the Settings window for Interpolation, locate the Definition section.
- 3 Click 📂 Load from File.
- **4** Browse to the model's Application Libraries folder and double-click the file parallel\_plates\_diffuse\_specular\_data.txt.
- 5 Locate the Units section. In the Argument table, enter the following settings:

| Argument | Unit |
|----------|------|
| t        | 1    |

6 In the Function table, enter the following settings:

| Function           | Unit |
|--------------------|------|
| reference_solution | 1    |

- 7 Locate the **Definition** section. In the **Function name** text field, type reference\_solution.
- 8 Click the 🐱 Show More Options button in the Model Builder toolbar.
- 9 In the Show More Options dialog box, in the tree, select the check box for the node Physics>Advanced Physics Options.
- IO Click OK.

# SURFACE-TO-SURFACE RADIATION (RAD)

- I In the Model Builder window, under Component I (compl) click Surface-to-Surface Radiation (rad).
- 2 In the Settings window for Surface-to-Surface Radiation, locate the Radiation Settings section.
- **3** Find the **Radiation settings** subsection. From the **Surface-to-surface radiation method** list, choose **Ray shooting**.

The resolution is increased because rays are emitted from the plates in all direction so some of them do not even strike the plates.

- 4 From the Radiation resolution list, choose 256.
- 5 Click to expand the View Factor section. Find the Geometry representation subsection. Select the High order mesh elements check box. When specular radiation is present it is good practice to do this because it improves the accuracy of the specular radiation evaluation at a slight computational cost increase. Because the geometry of this model contains only flat surfaces, selecting the High order mesh elements check box has no influence on accuracy but it makes the model ready for geometries with curved surfaces.

The feature Opaque Surface allows to handle mixed diffuse and specular reflection.

**Opaque Surface** 1

- I In the Physics toolbar, click Boundaries and choose Opaque Surface.
- 2 In the Settings window for Opaque Surface, locate the Boundary Selection section.
- **3** From the **Selection** list, choose **All boundaries**.
- 4 Locate the Radiation Direction section. From the Emitted radiation direction list, choose Positive normal direction.

- **5** Locate the **Model Input** section. In the *T* text field, type **T0**.
- **6** Locate the **Ambient** section. In the  $T_{\text{amb}}$  text field, type 0.

#### Initial Values 1

- I In the Model Builder window, click Initial Values I.
- 2 In the Settings window for Initial Values, locate the Initial Values section.
- **3** In the  $T_{\text{init}}$  text field, type T0.

# MATERIALS

#### Plates, boundaries

- I In the Model Builder window, under Component I (compl) right-click Materials and choose Blank Material.
- 2 In the Settings window for Material, type Plates, boundaries in the Label text field.
- 3 Locate the Material Contents section. In the table, enter the following settings:

| Property             | Variable    | Value           | Unit | Property<br>group |
|----------------------|-------------|-----------------|------|-------------------|
| Surface emissivity   | epsilon_rad | epsilon_m<br>at | ļ    | Basic             |
| Diffuse reflectivity | rho_d_rad   | rhod_mat        | I    | Basic             |

# MESH I

# Mapped I

In the Mesh toolbar, click Mapped.

# Size

- I In the Model Builder window, click Size.
- 2 In the Settings window for Size, locate the Element Size section.
- 3 From the Predefined list, choose Extremely fine.
- 4 Click 📗 Build All.

# STUDY I

In the **Home** toolbar, click **= Compute**.

# RESULTS

#### Table I

I In the **Results** toolbar, click **Table**.

- 2 In the Settings window for Table, locate the Data section.
- 3 Click Import.
- 4 Browse to the model's Application Libraries folder and double-click the file parallel\_plates\_diffuse\_specular\_data.txt.

#### Validation

- I In the **Results** toolbar, click  $\sim$  **ID Plot Group**.
- 2 In the Settings window for ID Plot Group, type Validation in the Label text field.
- 3 Click to expand the Title section. From the Title type list, choose Manual.
- 4 In the Title text area, type Dimensionless radiative heat flux.
- 5 Locate the Plot Settings section.
- **6** Select the **x-axis label** check box. In the associated text field, type x/w.
- 7 Select the y-axis label check box. In the associated text field, type q/(\varepsilon Eb).

## Line Graph I

- I Right-click Validation and choose Line Graph.
- **2** Select Boundary 5 only.
- 3 In the Settings window for Line Graph, locate the y-Axis Data section.
- 4 In the **Expression** text field, type reference\_solution(x/w).
- 5 Locate the x-Axis Data section. From the Parameter list, choose Expression.
- 6 In the **Expression** text field, type x/w.
- 7 Click to expand the Coloring and Style section. Find the Line style subsection. From the Line list, choose None.
- 8 Find the Line markers subsection. From the Marker list, choose Circle.
- **9** From the **Color** list, choose **From theme**.
- 10 Click to expand the Quality section. From the Resolution list, choose No refinement.
- II Click to expand the Legends section. Select the Show legends check box.
- 12 From the Legends list, choose Manual.
- **I3** In the table, enter the following settings:

#### Legends

theory

#### Line Graph 2

- I In the Model Builder window, right-click Validation and choose Line Graph.
- 2 Select Boundary 5 only.
- 3 In the Settings window for Line Graph, locate the y-Axis Data section.
- 4 In the Expression text field, type rad.rflux/(rad.epsilon\*rad.ebu).
- 5 Locate the x-Axis Data section. From the Parameter list, choose Expression.
- 6 In the Expression text field, type x/w.
- 7 Locate the Coloring and Style section. From the Width list, choose 3.
- 8 Locate the Quality section. From the Resolution list, choose No refinement.
- 9 Locate the Legends section. Select the Show legends check box.
- 10 From the Legends list, choose Manual.

II In the table, enter the following settings:

# Legends

simulation

Validation

Click the  $\longleftrightarrow$  Zoom Extents button in the Graphics toolbar.

# ADD PHYSICS

- I In the Home toolbar, click 🙀 Add Physics to open the Add Physics window.
- 2 Go to the Add Physics window.
- 3 In the tree, select Heat Transfer>Heat Transfer in Solids (ht).
- 4 Click Add to Component I in the window toolbar.
- 5 In the Home toolbar, click 🙀 Add Physics to close the Add Physics window.

# ADD MULTIPHYSICS

- I In the Home toolbar, click 🎉 Add Multiphysics to open the Add Multiphysics window.
- 2 Go to the Add Multiphysics window.
- 3 In the tree, select Heat Transfer>Radiation>Heat Transfer with Surface-to-Surface Radiation.
- 4 Click Add to Component in the window toolbar.
- 5 In the Home toolbar, click 🙀 Add Multiphysics to close the Add Multiphysics window.

#### MATERIALS

#### Quartz

- I In the Model Builder window, under Component I (compl) right-click Materials and choose Blank Material.
- 2 In the Settings window for Material, type Quartz in the Label text field.
- **3** Select Domain 1 only.
- 4 Locate the Material Contents section. In the table, enter the following settings:

| Property                           | Variable                        | Value | Unit     | Property<br>group |
|------------------------------------|---------------------------------|-------|----------|-------------------|
| Thermal conductivity               | k_iso ; kii =<br>k_iso, kij = 0 | 1.1   | W/(m·K)  | Basic             |
| Density                            | rho                             | 2200  | kg/m³    | Basic             |
| Heat capacity at constant pressure | Ср                              | 480   | J/(kg·K) | Basic             |

# Copper

- I Right-click Materials and choose Blank Material.
- **2** Select Domain 2 only.
- 3 In the Settings window for Material, type Copper in the Label text field.

**4** Locate the **Material Contents** section. In the table, enter the following settings:

| Property                           | Variable                        | Value | Unit     | Property<br>group |
|------------------------------------|---------------------------------|-------|----------|-------------------|
| Thermal conductivity               | k_iso ; kii =<br>k_iso, kij = 0 | 400   | W/(m·K)  | Basic             |
| Density                            | rho                             | 8700  | kg/m³    | Basic             |
| Heat capacity at constant pressure | Ср                              | 385   | J/(kg·K) | Basic             |

# DEFINITIONS

Study 2, Upper plate

- I In the Model Builder window, right-click Study I and choose Duplicate.
- 2 In the Settings window for Variables, locate the Geometric Entity Selection section.
- **3** From the **Selection** list, choose **Upper plate**.
- 4 In the Label text field, type Study 2, Upper plate.

5 Locate the Variables section. In the table, enter the following settings:

| Name        | Expression | Unit | Description                           |
|-------------|------------|------|---------------------------------------|
| epsilon_mat | 0.6        |      | Specular reflectivity, upper<br>plate |

Study 2, Lower plate

- I Right-click Study 2, Upper plate and choose Duplicate.
- 2 In the Settings window for Variables, locate the Geometric Entity Selection section.
- **3** From the **Selection** list, choose **Lower plate**.
- 4 In the Label text field, type Study 2, Lower plate.
- 5 Locate the Variables section. In the table, enter the following settings:

| Name        | Expression | Unit | Description                          |
|-------------|------------|------|--------------------------------------|
| epsilon_mat | 0.9        |      | Diffuse reflectivity, lower<br>plate |
| rhod_mat    | 0.09       |      | Diffuse reflectivity                 |

# HEAT TRANSFER IN SOLIDS (HT)

- I In the Model Builder window, under Component I (compl) click Heat Transfer in Solids (ht).
- 2 In the Settings window for Heat Transfer in Solids, locate the Physical Model section.
- **3** In the  $T_{\rm ref}$  text field, type T0.

# Initial Values 1

- I In the Model Builder window, under Component I (compl)>Heat Transfer in Solids (ht) click Initial Values I.
- 2 In the Settings window for Initial Values, locate the Initial Values section.
- **3** In the *T* text field, type T0.

#### Heat Flux 1

- I In the Physics toolbar, click Boundaries and choose Heat Flux.
- 2 Clear all boundaries.
- 3 In the Settings window for Heat Flux, locate the Boundary Selection section.
- 4 From the Selection list, choose All boundaries.
- 5 Locate the Heat Flux section. From the Flux type list, choose Convective heat flux.
- **6** In the *h* text field, type 10.

7 In the  $T_{\text{ext}}$  text field, type T0.

Deposited Beam Power I

- I In the Physics toolbar, click Boundaries and choose Deposited Beam Power.
- **2** Select Boundary 6 only.
- 3 In the Settings window for Deposited Beam Power, locate the Beam Orientation section.
- 4 Specify the **e** vector as

| 0   | x |
|-----|---|
| - 1 | у |

- **5** Locate the **Beam Profile** section. In the  $P_0$  text field, type 4000.
- 6 Specify the **O** vector as

| 0.025 | x |
|-------|---|
| d+w   | у |

7 In the  $\sigma$  text field, type 0.01.

#### STUDY I, WITHOUT HEAT TRANSFER

- I In the Model Builder window, right-click Study I and choose Rename.
- 2 In the Rename Study dialog box, type Study 1, without Heat Transfer in the New label text field.
- 3 Click OK.

Step 1: Stationary

- I In the Model Builder window, under Study I, without Heat Transfer click Step I: Stationary.
- 2 In the Settings window for Stationary, locate the Physics and Variables Selection section.
- **3** Select the Modify model configuration for study step check box.
- In the tree, select Component I (compl)>Definitions>Study 2, Upper plate and Component I (compl)>Definitions>Study 2, Lower plate.
- **5** Right-click and choose **Disable**.
- 6 In the tree, select Component I (compl)>Heat Transfer in Solids (ht) and Component I (compl)>Multiphysics>Heat Transfer with Surface-to-Surface Radiation I (htradl).
- 7 Right-click and choose Disable in Model.

#### ADD STUDY

- I In the Home toolbar, click  $\stackrel{\text{res}}{\longrightarrow}$  Add Study to open the Add Study window.
- 2 Go to the Add Study window.
- 3 Find the Studies subsection. In the Select Study tree, select General Studies>Stationary.
- 4 Click Add Study in the window toolbar.
- 5 In the Home toolbar, click Add Study to close the Add Study window.

#### STUDY 2, WITH HEAT TRANSFER

- I In the Model Builder window, right-click Study 2 and choose Rename.
- 2 In the **Rename Study** dialog box, type Study 2, with Heat Transfer in the **New label** text field.
- 3 Click OK.

# Step 1: Stationary

- I In the Model Builder window, under Study 2, with Heat Transfer click Step 1: Stationary.
- 2 In the Settings window for Stationary, locate the Physics and Variables Selection section.
- **3** Select the Modify model configuration for study step check box.
- 4 In the tree, select Component I (compl)>Definitions>Study I.
- 5 Right-click and choose Disable.
- 6 In the Home toolbar, click **=** Compute.

# RESULTS

#### Temperature

- I In the Home toolbar, click 🚛 Add Plot Group and choose ID Plot Group.
- 2 In the Settings window for ID Plot Group, type Temperature in the Label text field.
- 3 Locate the Data section. From the Dataset list, choose Study 2, with Heat Transfer/ Solution 2 (sol2).

#### Upper plate

- I Right-click Temperature and choose Line Graph.
- 2 In the Settings window for Line Graph, type Upper plate in the Label text field.
- **3** Select Boundary 5 only.
- 4 Locate the x-Axis Data section. From the Parameter list, choose Expression.
- **5** In the **Expression** text field, type **x**.
- 6 Locate the Coloring and Style section. From the Width list, choose 3.

- 7 Locate the Legends section. Select the Show legends check box.
- 8 From the Legends list, choose Manual.
- **9** In the table, enter the following settings:

#### Legends

#### Upper plate

Lower plate

- I Right-click Upper plate and choose Duplicate.
- 2 In the Settings window for Line Graph, type Lower plate in the Label text field.
- 3 Locate the Selection section. Click to select the 🔲 Activate Selection toggle button.
- **4** Select Boundary **3** only.
- 5 Click to expand the Title section. From the Title type list, choose None.
- 6 Locate the Coloring and Style section. Find the Line style subsection. From the Line list, choose Dashed.
- 7 Locate the Legends section. In the table, enter the following settings:

#### Legends

Lower plate

Temperature

- I In the Model Builder window, click Temperature.
- 2 In the Settings window for ID Plot Group, locate the Legend section.
- **3** From the **Position** list, choose **Middle right**.
- **4** Click the 4 **Zoom Extents** button in the **Graphics** toolbar.

#### Radiative heat flux

- I Right-click Temperature and choose Duplicate.
- 2 In the Settings window for ID Plot Group, type Radiative heat flux in the Label text field.

#### Upper plate

- I In the Model Builder window, expand the Radiative heat flux node, then click Upper plate.
- 2 In the Settings window for Line Graph, locate the y-Axis Data section.
- **3** In the **Expression** text field, type rad.rflux.

# Lower plate

I In the Model Builder window, click Lower plate.

- 2 In the Settings window for Line Graph, locate the y-Axis Data section.
- **3** In the **Expression** text field, type rad.rflux.

Radiative heat flux

Click the **Zoom Extents** button in the **Graphics** toolbar.

Mean radiative heat flux

- I In the Results toolbar, click <sup>8,85</sup><sub>e-12</sub> More Derived Values and choose Integration> Line Integration.
- 2 In the Settings window for Line Integration, type Mean radiative heat flux in the Label text field.
- **3** Select Boundaries **3** and **5** only.
- **4** Locate the **Expressions** section. In the table, enter the following settings:

| Expression                                   | Unit | Description         |
|----------------------------------------------|------|---------------------|
| <pre>rad.rflux/(w*rad.epsilon*rad.ebu)</pre> | m    | Radiative heat flux |

5 Click **= Evaluate**.

# TABLE

Go to the Table window.

Relative error in radiative heat flux

I Right-click Mean radiative heat flux and choose Duplicate.

The radiative heat flux is going to be compared to the analytical solution.

- 2 In the Settings window for Line Integration, type Relative error in radiative heat flux in the Label text field.
- **3** Locate the **Expressions** section. In the table, enter the following settings:

| Expression                          | Unit | Description    |
|-------------------------------------|------|----------------|
| ((rad.rflux/(rad.epsilon*rad.ebu))/ |      | Relative error |
| reference_solution(x)-1)^2/w        |      |                |

4 Click **=** Evaluate.

Mean temperature, Lower plate

- I In the Results toolbar, click <sup>8,85</sup><sub>e-12</sub> More Derived Values and choose Integration> Surface Integration.
- 2 In the Settings window for Surface Integration, type Mean temperature, Lower plate in the Label text field.

- 3 Locate the Data section. From the Dataset list, choose Study 2, with Heat Transfer/ Solution 2 (sol2).
- **4** Select Domain 1 only.
- **5** Locate the **Expressions** section. In the table, enter the following settings:

| Expression | Unit  | Description |
|------------|-------|-------------|
| T/(w*th)   | m^2*K | Temperature |

# 6 Click **= Evaluate**.

Mean temperature, Upper plate

- I Right-click Mean temperature, Lower plate and choose Duplicate.
- 2 In the Settings window for Surface Integration, type Mean temperature, Upper plate in the Label text field.
- **3** Select Domain 2 only.
- 4 Click **= Evaluate**.

Study 1, without Heat Transfer/Solution 1, inner faces

- I In the Model Builder window, expand the Results>Datasets node.
- 2 Right-click Results>Datasets>Study I, without Heat Transfer/Solution I (soll) and choose Duplicate.
- **3** In the **Settings** window for **Solution**, type Study 1, without Heat Transfer/ Solution 1, inner faces in the **Label** text field.

# Selection

- I In the Results toolbar, click 🐐 Attributes and choose Selection.
- 2 In the Settings window for Selection, locate the Geometric Entity Selection section.
- **3** From the Geometric entity level list, choose Boundary.
- 4 Select Boundaries 3 and 5 only.

# Extrusion 2D I

- I In the **Results** toolbar, click **More Datasets** and choose **Extrusion 2D**.
- 2 In the Settings window for Extrusion 2D, locate the Data section.
- 3 From the Dataset list, choose Study I, without Heat Transfer/Solution I, inner faces (soll).
- 4 Locate the Extrusion section. In the z maximum text field, type 2.

# Surface Radiosity 3D

I In the **Results** toolbar, click **I 3D Plot Group**.

2 In the Settings window for 3D Plot Group, type Surface Radiosity 3D in the Label text field.

#### Radiosity

- I Right-click Surface Radiosity 3D and choose Surface.
- 2 In the Settings window for Surface, locate the Expression section.
- **3** In the **Expression** text field, type rad.J.
- 4 In the Label text field, type Radiosity.
- **5** Locate the **Coloring and Style** section. Click **Change Color Table**.
- 6 In the Color Table dialog box, select Thermal>HeatCamera in the tree.
- 7 Click OK.
- 8 In the Settings window for Surface, click to expand the Range section.
- 9 Select the Manual color range check box.
- **IO** In the **Minimum** text field, type 285.
- II In the Maximum text field, type 288.
- 12 In the Surface Radiosity 3D toolbar, click 💿 Plot.

View 3D 2

- I In the Model Builder window, expand the Results>Views node, then click View 3D 2.
- 2 In the Settings window for View 3D, locate the View section.
- 3 Clear the Show grid check box.

#### Camera

- I In the Model Builder window, expand the View 3D 2 node, then click Camera.
- 2 In the Settings window for Camera, locate the Camera section.
- 3 In the Zoom angle text field, type 121.
- 4 Locate the **Position** section. In the **x** text field, type 0.1.
- **5** In the **y** text field, type **0**.
- 6 In the z text field, type 0.1.
- 7 Locate the Target section. In the z text field, type 0.1.
- 8 Locate the Up Vector section. In the x text field, type 0.
- **9** In the **y** text field, type **0**.
- **IO** In the **z** text field, type 1.

II Locate the **Center of Rotation** section. In the **z** text field, type 0.1.

**12** Locate the **View Offset** section. In the **x** text field, type -0.02.

**I3** In the **y** text field, type -0.02.

Surface Radiosity 3D

Click the **v** Scene Light button in the Graphics toolbar.